## GET CONNECTED

## Quick Guide: Order **Choice Monthly MI** through Encompass<sup>®</sup>

## Requesting a Choice Monthly MI Rate Quote in Encompass

- 1. Log into the MGIC Encompass® User Interface.
- 2. Under Mortgage Insurance Information, select Monthly Premium (ZOMP).
- 3. The MI Buydown Amt field will appear.
- 4. Enter the desired Choice Monthly Upfront Amount.
- 5. Click Rate Quote.
- A pop-up will appear to display the Upfront Amount and Rate as well as Monthly Rate.
- 7. Click **Import Fees** to import the MI premium information into the MIP/PMI Guarantee Fee Calculation screen, Loan Estimate and Closing Disclosure.

| agin Information                 | -                                                                                                    |                                           | Loso Informatio                                                                                                    | 2                                                                                                    |            |                |
|----------------------------------|----------------------------------------------------------------------------------------------------|-------------------------------------------|----------------------------------------------------------------------------------------------------|----------------------------------------------------------------------------------------------------|------------|----------------|
| User ID:                         | 484                                                                                                    | 46043673                                  | Borrower:                                                                                                    | Homeowner , J                                                                                                    | lohn       | Setup          |
| Password:                        |                                                                                                    |                                           | CoBorrowe                                                                                                    | Homeowner, J                                                                                                    | lane       |                |
| MGIC Branch ID:                  |                                                                                                    |                                           | Need Help?                                                                                                    | Der. 111123010123                                                                                                    | 20         |                |
| (Optional)                       |                                                                                                    | Save Login Information                    | EMail:                                                                                                    | customer service@                                                                                                    | @moic.com  |                |
| New to MGIC?                     | Policy                                                                                                    | Existing Customer?                        | Phone:                                                                                                    | 1-800-424-6442                                                                                                    |            |                |
|                                  | PUILCY                                                                                                    | Need User ID/Password                     | Unline:                                                                                                    | Full User Guide                                                                                                    | (*)        | Required field |
| Multi-Hat                        | te Quote                                                                                                    | Check Status/View Result                  | t Activate MI                                                                                                    |                                                                                                    |            |                |
| Request Type:                    | Hate Qu                                                                                                    | ote V                                     |                                                                                                    |                                                                                                    |            |                |
| Mortgage Insura<br>Premium Plan: | ince Inform                                                                                                    | ation                                     |                                                                                                    |                                                                                                    |            |                |
| Fremium Fidri.                   | Monthly                                                                                                    | Premium (ZUMP) V *                        | Additional Loan Inform                                                                                                    | nation                                                                                                    |            |                |
| remum raid By:                   | Borrowe                                                                                                    | i-Paid V *                                | MGIC Special Program                                                                                                    | n ID (If applicable):                                                                                                    |            |                |
| Defende %:                       | 25                                                                                                    |                                           | Employee Relocal                                                                                                    | ion Loan                                                                                                    | AUS Doc    | Waiver         |
| Refund Uption:                   | Non-Ref                                                                                                    | undable 🗸 *                               | Originator Information                                                                                                    |                                                                                                    |            |                |
| Renewel Oction                   | Constant                                                                                                    |                                           | Lender Type:                                                                                                    | Retail                                                                                                    |            | ~ ×            |
| II Buydown Amt:                  | \$1,000.0                                                                                                    | 0                                         | Third Party Name:                                                                                                    | [                                                                                                    |            |                |
| Han or part or                   | r the MI pre                                                                                                    | mium will be financeq                     | Third Party City:                                                                                                    |                                                                                                    | State:     | · · · ·        |
| DU Case ID:                      |                                                                                                    | Recommendation:                           | ~                                                                                                    |                                                                                                    |            |                |
|                                  |                                                                                                    |                                           |                                                                                                    |                                                                                                    |            |                |
|                                  |                                                                                                    | Purchase Eligibility:                     |                                                                                                    | Credit Risk Class                                                                                                    | < V        |                |
| LP ID:<br>Upload UW Doo          | cuments                                                                                                    | Purchase Eligibility:                     | V                                                                                                    | Credit Risk Class                                                                                                    | s          |                |
| LP ID:<br>Upload UW Doo          | cuments [                                                                                                    | Purchase Eligibility                      | ~                                                                                                    | Credit Risk Class                                                                                                    | Rate Quote | Cose           |
| LP ID:<br>Upload UW Doc          | ieport Request                                                                                                    | Purchase Eligibility                      | ~                                                                                                    | Credit Risk Class                                                                                                    | Rate Quote | Close          |
| LP ID:<br>Upload UW Doc          | Login Inforr<br>User Di                                                                                                    | Purchase Eligibility:                     | ~                                                                                                    | Credit Risk Class                                                                                                    | Rate Quote | Cose           |
| LP ID:<br>Upload UW Doc          | eport Requert                                                                                                    | Purchase Eligibility:                     | re.AUD                                                                                                    | Credit Risk Class                                                                                                    | Rate Quote | Close          |
| LP ID:<br>Upload UW Doc          | eport Requect                                                                                                    | Purchase Eligibility                      | FEAUD<br>Percent<br>0.250                                                                                                    | Anourt Durston                                                                                                    | Rate Quote | Close          |
| LP ID:<br>Upload UW Doc          | Login Inform<br>User ID:<br>Password:<br>MGIC Ener<br>(Optional)<br>New to M<br>Apply for                                                                                                    | Purchase Eligibility                      | 7EAUD<br>Percent<br>0.250<br>0.220<br>0.20                                                                                                    | Amount Duration<br>1000 1<br>122                                                                                                    | Rate Quote | Cose           |
| LPID:<br>Upload UW Doo           | aport Request                                                                                                    | Purchase Eligibility                      | FEAUD<br>Percent<br>0.250<br>0.200                                                                                                    | Amount Duration<br>1000 122                                                                                                    | Rate Quote | Cose           |
| LPID:<br>Upload UW Doo           | Login Inform<br>User ID:<br>Password:<br>MGIC Ener<br>(Optional)<br>New to MC<br>Asset: for<br>Order No.                                                                                                    | Purchase Eligibility                      | FEAUD<br>Percent<br>0.250<br>0.200                                                                                                    | Amount Duration<br>1000 1<br>122                                                                                                    | Rate Quote | Cose           |
| LPID:<br>Upload UW Doo           | Login Inform<br>User ID:<br>Password<br>MGIC Ener<br>(Optional)<br>New to IM<br>Abox, for<br>Order M<br>Inform<br>Cable, for<br>Order M<br>Inform                                                                                                    | Purchase Eligibility                      | FEAUD<br>Percent<br>0.250<br>0.200                                                                                                    | Anourt Dustion<br>1000 1<br>122                                                                                                    | Rate Quote | Cose           |
| LPID:<br>Upload UW Doo           | Login Inform<br>User ID:<br>Password:<br>MGIC Bare<br>(Optional)<br>New to M<br>Accelv Tor<br>Order No.<br>More No.                                                                                                    | Purchase Eligibility:                     | PEAUD<br>Percent<br>0.250<br>0.200                                                                                                    | Amount Duration<br>1000 1<br>122                                                                                                    | Rate Quote | Cose           |
| LP ID:<br>Upload UW Doc          | currents C<br>apport Request<br>Calor ID<br>Passion<br>Coder IN<br>Coder IN                                                                                                    | Purchase Eligibility Purchase Eligibility | FEAUD<br>Percent<br>0.250<br>0.200<br>0.200                                                                                                    | Amount Duration<br>1000 1<br>122<br>240                                                                                                    | Rate Quote | Cose           |
| LPID:<br>Upload UW Doc           | Currents Currents Cur                                                                                                    | Purchase Eligibility Purchase Eligibility | FEAUD<br>Percent<br>0.250<br>0.200<br>0.200<br>0.200                                                                                                    | Amount Dustion<br>1000 1<br>122<br>240                                                                                                    | Rate Quote | Cose           |
| LP ID:                           | Logn Hongert<br>Logn Hong<br>Logn Hong<br>Oder D<br>Passoot<br>Color N<br>Oder K<br>Oder K<br>Oder K<br>Oder K<br>Oder K                                                                                                    | Purchase Eligibility Purchase Eligibility | PEARUD<br>Percent<br>0.250<br>0.200<br>0.200<br>0.200<br>0.200                                                                                                    | Ancurt Dustion<br>1000 1<br>1000 1000 1<br>1000 1<br>1000 1000 1<br>1000 1<br>1000 1000 1<br>1000 1000 1<br>1000 1000 1000 1000 1000 1000 1000 1000 1000 1000 1000 1000 1000 1000 1000 1000 1000 1000 1000 1000 1000 1000 1000 1000 1000000 | Rate Quote | Cose           |
| LP ID:<br>Upload UW Doc          | Lagn Hone<br>Lagn Hone<br>Ciptional<br>Calling Milling<br>Calling Milling                                                                                                    | Purchase Eligibility Purchase Eligibility | PEARUD Percent accord accord a | Amount Dustion<br>1000 11<br>1000 12<br>240                                                                                                    | Rate Quote | Cose           |
| LP ID:<br>Upload UW Doc          | eport Report<br>Report Report<br>User D<br>Resource<br>Order M<br>Deckinson<br>Resource<br>Order M<br>Deckinson<br>Resource<br>Order M<br>Deckinson<br>Resource<br>Mail Beau<br>Order No.<br>Deckinson<br>Resource<br>Mail Beau<br>Deckinson<br>Resource<br>Mail Beau<br>Deckinson<br>Resource<br>Resource<br>Resourc | Purchase Eligibility Purchase Eligibility | FEAUO FEAUO a commitment of insurance. A co be MGC contenting addition: a commitment of insurance. A co be MGC contenting addition: be MGC contegen musance be MGC contegen musance be musance be MGC contegen musance be musance be musance b | Amount Duration                                                                                                    | Rate Quote | Cose           |

- 8. Rate quotes appear under the Check Status/View Result tab.
- 9. **Highlight the rate quote** and **click View** to view the rate quote PDF.
- 10. Rate quote PDFs are also saved to the eFolder.

| User ID:<br>Password:<br>MGIC Branch ID:<br>(Optional)<br>New to MGIC?<br>Apply for Master F<br>Order Multi-Rate | AB46043673<br>→ → → → → → → → → → → → → → → → → → → | nformation<br>omer?               | Information<br>Borrower: H<br>Loan Number: 1<br>J Help?<br>EMail: <u>custo</u><br>Phone: 1-800<br>Online: <u>Full J</u><br>MI | Homeowner , John<br>Homeowner , Jane<br>1112301012320<br>Omer service@moik<br>0-424-6442<br>Jser Guide | .com       | Setup       |
|----------------------------------------------------------------------------------------------------|-----------------------------------------------------|-----------------------------------|----------------------------------------------------------------------------------------------------|----------------------------------------------------------------------------------------------------|------------|-------------|
| Order No.<br>NC23WZZ                                                                                             | Order Date<br>01-05-2023 09:08                      | Requested Service<br>Rate Quote * | Status<br>Eligible                                                                                                    | Paid By<br>BorrowerPaid                                                                                | %<br>0.250 | \$<br>\$100 |
| Most recently imp                                                                                                | orted Upload C                                      | Trigination Documents             | Upload Post-Clo                                                                                                    | se Documents                                                                                           | Import MI  | Rates       |
| Jpload History:                                                                                                  | Docum                                               |                                   |                                                                                                    | FDFs leceived                                                                                          |            |             |
| Jpload History:<br>Document Name                                                                                 | Comments                                            | Date                              | Status                                                                                                    | Rate/Eligibility                                                                                       | Summary    |             |

## Requesting a Choice Monthly MI Application in Encompass

- 1. Log into the MGIC Encompass® User Interface.
- 2. Under Mortgage Insurance Information, select Monthly Premium (ZOMP).
- 3. Enter the desired Choice Monthly Upfront Amount.
  - a. If you already requested a Rate Quote, the Upfront Amount from that request will populate the MI Buydown Amt field.
  - b. If you are submitting a Rate Quote ID to be used for Honoring, make sure the MI Buydown Amt in the MI order matches the Upfront Amount on the Rate Quote PDF.
- 4. Click Order.

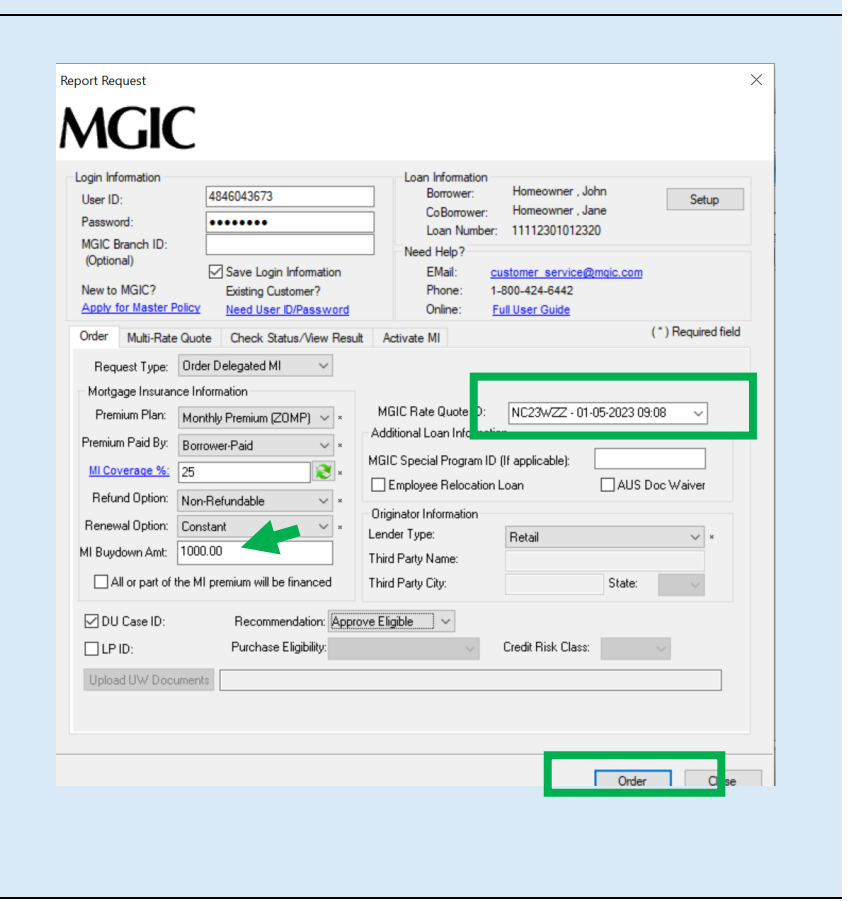

- 5. A pop-up will appear to display the **Upfront Amount and Rate** as well as **Monthly Rate**.
- 6. Click **Import Fees** to import the MI premium information into the MIP/PMI Guarantee Fee Calculation screen, Loan Estimate and Closing Disclosure.

| igin Inform<br>Jser ID: | MI Fee Import                                                                                                    |                                                                                             |                                                           | ×                                            |
|-------------------------|----------------------------------------------------------------------------------------------------|---------------------------------------------------------------------------------------------|-----------------------------------------------------------|----------------------------------------------|
| Password:               | Select the fees to import into 2010 GFE/HU                                                                                               | D                                                                                           |                                                           |                                              |
| (Optional)              | Description                                                                                                    | Percent                                                                                     | Amount                                                    | Duration                                     |
| iew to MC               | Initial Premium at Closing                                                                                                    | 0.250                                                                                       | 1000                                                      | 1                                            |
| Apply for               | First Renewal                                                                                                    | 0.230                                                                                       |                                                           | 120                                          |
| mlar N                  | Second Renewal                                                                                                    | 0.200                                                                                       |                                                           | 240                                          |
|                         |                                                                                                    |                                                                                             |                                                           |                                              |
| Order No.               |                                                                                                    |                                                                                             |                                                           |                                              |
|                         | NOTICE TO USER ABOUT PRICING                                                                                                    |                                                                                             |                                                           |                                              |
| Most rece               | This is a premium rate quote and not a con<br>to approval according to the applicable MG<br>quote for 90 days. If the data used to provi | mitment of insurance. A cor<br>IC underwriting guidelines. I<br>de a premium rate quote chi | nmitment of insu<br>MGIC will honor<br>anges, the rate, j | ance is subject<br>a premium rate<br>premium |
| lpload His              | amount, and taxes may change. Request                                                                                                    | MGIC mortgage insurance to<br>Thank you for choosing MI                                     | hrough your nom                                           | al business                                  |
| Documen                 | 9583164 - Quote ID: NC23WZZ.                                                                                                    |                                                                                             |                                                           |                                              |

- 7. Commitment Certificates appear under the **Check Status/View Result** tab.
- 8. Highlight the Commitment Certificate and click View to view the PDF of the most recent Commitment/ Certificate.

| Order       Multi-Rate Quote       Check Status/New Result       ctivate MI         Order No.       Order Date       Requested Service       Status       Paid By       %       \$         60613336       01-05-2023 09:10       Delegated MI Order *       Complete       BorrowerPaid       0.250       \$100         NC23WZZ       01-05-2023 09:08       Rate Quote       Eligible       BorrowerPaid       0.250       \$100         ** Most recently imported       Upload Origination Documents       Upload Post-Close Documents       Import MI Rates         ** Occument Upload Heip       Upload Heip       Date       Status       PDFs received:         Document Name       Comments       Date       Status       MI Commitment/Certificate         View       View       View       View       View | ogin Information<br>User ID:<br>(Optional)<br>New to MGIC?<br>Apply for Master F | 4846043673<br>                                                                                                    | Loan Int<br>Bon<br>Cof<br>Loa<br>Need H<br>formation EM<br>mer? Phy<br>Password Onl                      | ormation<br>ower: Hor<br>Borrower: Hor<br>Number: 111<br>elp?<br>elp?<br>elp?<br>els <u>custom</u><br>ne: <u>Full Use</u> | neowner , John<br>neowner , Jane<br>12301012320<br>er service@mgi<br>24-6442<br>er Guide | 2.com                     | Setup                |
|----------------------------------------------------------------------------------------------------|----------------------------------------------------------------------------------|----------------------------------------------------------------------------------------------------|----------------------------------------------------------------------------------------------------|----------------------------------------------------------------------------------------------------|------------------------------------------------------------------------------------------|---------------------------|----------------------|
| Upload History: PDFs received: Document Name Comments Date Status                                                                                                    | Order Multi-Rate<br>Order No.<br>60613336<br>NC23WZZ                             | Quote         Check Statur           Order Date         01-05-2023 09:10           01-05-2023 09:08         01-05-2023 09:08           orted         Upload 0           @ Docume         @ Docume | Wew Result  Requested Service  Delegated MI Order *  Rate Quote  igination Documents  U)  nt Upload Help | Status<br>Complete E<br>Eligible E                                                                                        | Paid By<br>BorrowerPaid<br>BorrowerPaid                                                  | %<br>0.250<br>0.250       | \$<br>\$100<br>\$100 |
|                                                                                                    | Upload History:<br>Document Name                                                 | Comments                                                                                                    | Date                                                                                                    | Status                                                                                                    | PDFs received<br>MI Commitme                                                             | t:<br>ht/Certifica<br>Vie | te                   |

See how Choice Monthly MI can open more doors for you and your borrowers at **mgic.com/choice-monthly** 

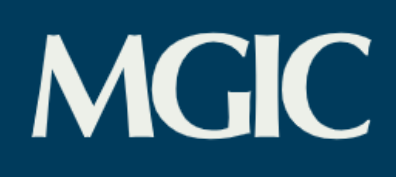